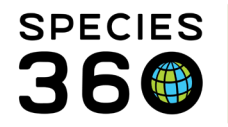

Global information serving conservation.

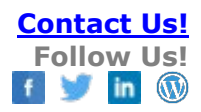

## **ANIMAL MEASUREMENT TEMPLATES**

How to create and use Templates for recording animal measurements.

## Contact <a href="mailto:support@Species360.org">support@Species360.org</a>

If there are animals that you often take weight or length measurements on, you can create a Batch Measurement Template. From the Animal module select Batch Measurements at the top, or go to Start > Tools > Manage Templates. The same screen will appear from either approach.

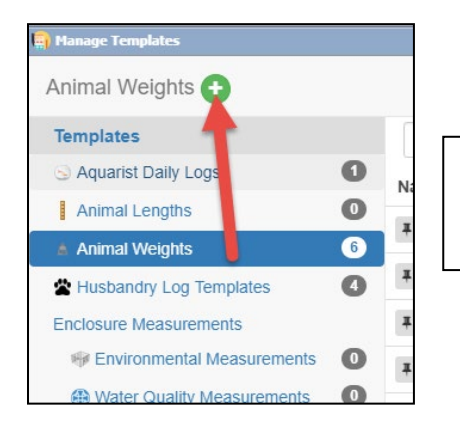

Select Animal Weights or Animal Lengths and then the Add New (green plus sign) icon.

It is the mission of Species360 to facilitate international collaboration in the collection and sharing of information on animals and their environments for zoos, aquariums and related organizations.

www.Species360.org - Global Information Serving Conservation

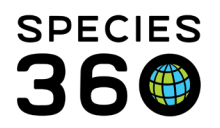

Global information serving conservation.

| 🙀 Manage Templates                                                                                         |                    |                                                |                                   |          |  |  |
|----------------------------------------------------------------------------------------------------|--------------------|------------------------------------------------|-----------------------------------|----------|--|--|
| Add new template                                                                                           |                    |                                                |                                   |          |  |  |
| Template Name *                                                                                            |                    |                                                |                                   |          |  |  |
| Unique                                                                                                    |                    |                                                |                                   |          |  |  |
| Creation Date * 2 Created By * 3                                                                           |                    | Measured By                                    | 4                                 |          |  |  |
| Nov 06, 2018 Adrienne Miller                                                                               | ~                  | Please Select                                  | ~                                 |          |  |  |
| Animals 5                                                                                                  |                    |                                                |                                   |          |  |  |
| B11006/Aratinga solstitialis/Sun conure/MIG12-29858221<br>880065/Aix galericulata/Mandarin duck/25732025 x | × 80A059           | /Afropavo congensis                            | /Congo peacock/25732562 🗙         | <u>م</u> |  |  |
| You can select identifier(s) for animal column h                                                           | eaders (           | 6                                              |                                   |          |  |  |
| B11006/Aratinga solstitialis/Sun conure/MIG12-29.<br>Preview: Brooke/B11006/Sun conure                     | 80A059/<br>Preview | Afropavo congen<br>: 80A059/Congo              | sis/Congo peacock/2573<br>peacock |          |  |  |
| Brooke (House Name)                                                                                        | ✓80A05             | 9 (Local ID)                                   |                                   |          |  |  |
|                                                                                                    |                    | Afropavo congensis (Scientific Name)           |                                   |          |  |  |
| RDC FL 100 (Tag)                                                                                           |                    | ✓Congo peacock (Common Name)                   |                                   |          |  |  |
| Aratinga solstitialis (Scientific Name)                                                                    |                    | 880065/Aix galericulata/Mandarin duck/25732025 |                                   |          |  |  |
| ✓Sun conure (Common Name)                                                                                  |                    | Preview: 880065/Mandarin duck                  |                                   |          |  |  |
|                                                                                                    |                    |                                                |                                   |          |  |  |
|                                                                                                    |                    | Aix galericulata (Scientific Name)             |                                   |          |  |  |
|                                                                                                    | 🖉 Manda            | Mandarin duck (Common Name)                    |                                   |          |  |  |
| Measurements * 8                                                                                           |                    |                                                |                                   |          |  |  |
| 💠 Add new 🗶 Delete selected 👆 Move Down 🏠 Mo                                                               | ve Up              |                                                |                                   |          |  |  |
| Measurement Type Measurement Text                                                                          | Default R          | esult                                          | Default UOM                       |          |  |  |
| Live weight 🗸 🗸                                                                                            |                    |                                                | gram                              | ~        |  |  |
|                                                                                                    | Save               | Cancel                                         |                                   |          |  |  |
|                                                                                                    |                    |                                                |                                   |          |  |  |
|                                                                                                    |                    |                                                |                                   |          |  |  |

- 1. The Template Name must be unique.
- 2. The Creation Date does not affect using the Template. It can be used for a date prior to creation.
- 3. Created By is a mandatory field
- 4. Measured by is not mandatory but it can save you data entry time as it will default, but can be edited, when the Template is used.
- 5. Select the Animals. You can use the magnifying glass lookup to search. Animal Lists are not an option.
- 6. Select what Identifiers that you want to display in the Entity column.
- 7. Select your Measurements. Remember to Save before adding another one.
- 8. If there are multiple Measurements, they can be moved up or down in the list using the Move Down and Move Up arrows so that the Template is in the order that you want. Remember to Save the Template after creation.

It is the mission of Species360 to facilitate international collaboration in the collection and sharing of information on animals and their environments for zoos, aquariums and related organizations.

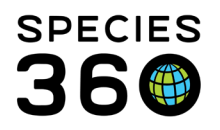

Global information serving conservation.

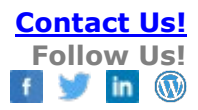

| Animal Weights 🕂             |   |                                 |              |   |                 |                         |
|------------------------------|---|---------------------------------|--------------|---|-----------------|-------------------------|
| Templates                    |   | Filter by Name                  | Q Created by | ۹ | Created Date -  | 0                       |
| S Aquarist Daily Logs        | 0 | Name                            |              |   | Created By      |                         |
| Animal Lengths               | 0 | Fducation                       |              |   | Adrienne Miller | Actions -               |
| Animal Weights               | 5 |                                 |              |   |                 | Fdit                    |
| A Husbandry Log Templates    | 4 | 🖡 🛦 Asia                        |              |   | Adrienne Miller | a Remove                |
| Enclosure Measurements       |   | 📱 🛦 giraffes                    |              |   | Adrienne Miller | Create desktop shortcut |
| Environmental Measurements   | 0 | 🖡 🛦 Pandas                      |              |   | Jennifer Stahl  | Actions -               |
| Water Quality Measurements   | 0 | I & Drimato Dow                 |              |   | Julie Schmidt   | Actions -               |
| Life Support Measurements    |   | <ul> <li>Plinate Row</li> </ul> |              |   | Suite Serimat   | - / Marine -            |
| S Environmental Measurements | 0 |                                 | 1            |   |                 |                         |

The Template will appear in the appropriate list. You can edit, delete or create a desktop shortcut for the Template from the Actions menu. If you have a lot of Templates, you can search for them by Name or Created By. To use the Template, select the Name hyperlink.

| in rianage remplates                                                |                                                                                                    |                                  |
|---------------------------------------------------------------------|----------------------------------------------------------------------------------------------------|----------------------------------|
| Add new record                                                      |                                                                                                    |                                  |
| Template Name *                                                     | Date of measurement *     Measurement Time       Nov 06, 2018     Image: Comparison of the second second s | Measured By 2<br>Please Select 🗸 |
| Entity                                                              | Live weight                                                                                                    |                                  |
| House Name: Brooke 3<br>Local ID: B11006<br>Common Name: Sun conure | Additional Info       56     gram       Image: Second Second Seco              |                                  |
| Local ID: 80A059<br>Common Name: Congo peacock                      | Additional Info  1.5 kilogram 5  Estimate Exclude From Norms                                                                                                    |                                  |
| Local ID: 880065<br>Common Name: Mandarin duck                      | Additional Info<br>gram 6<br>Estimate Exclude From Norms                                                                                                    |                                  |

- 1. You can select a different Template from the drop down menu.
- 2. If you had recorded a Measured By staff member when creating the Template it will prefill but it is editable.
- 3. The Identifiers selected will display.
- 4. Record your measurement. Check the Estimate or Exclude From Norms boxes as needed.
- 5. If you need to edit the UOM you can do so.
- 6. You do not need to enter data for all animals. You will get a message if you do not but the data you entered will be saved.

It is the mission of Species360 to facilitate international collaboration in the collection and sharing of information on animals and their environments for zoos, aquariums and related organizations.

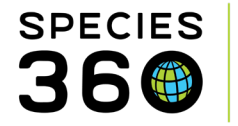

You can now use the TAB key on your keyboard to jump to the next blank field. If you have set default values, using the tab button will automatically skip over these fields. If you have not set a default value for one of your fields, the TAB key will still move to that space.

| 📄 Manage Templates                                                      |                                                            |                  |               |   |  |
|-------------------------------------------------------------------------|------------------------------------------------------------|------------------|---------------|---|--|
| Add new record                                                          |                                                            |                  |               |   |  |
| Template Name *                                                         | Date of measurement *                                      | Measurement Time | Measured By   |   |  |
| Hoofstock weights                                                       | 29/10/2021                                                 |                  | Please Select | * |  |
| Entity                                                                  | Live weight                                                |                  |               |   |  |
| Local ID: G00220<br>Common Name: Burchell's zebra<br>House Name: KIANGA | Additional Info<br>kilogram V<br>Est TAB xclude From Norms |                  |               |   |  |
| Local ID: G00219<br>Common Name: Burchell's zebra<br>House Name: KIBIBI | Additional Info<br>kilogram                                |                  |               |   |  |
| Local ID: 4549<br>Common Name: Chapman's zebra<br>House Name: DOMINO    | Additional Info<br>kilogram                                |                  |               |   |  |
| Local ID: 4550<br>Common Name: Chapman's zebra<br>House Name: SPOT      | Additional Info                                            |                  |               |   |  |

Once saved, the measurements will be saved into each appropriate record within the weight or length grid.

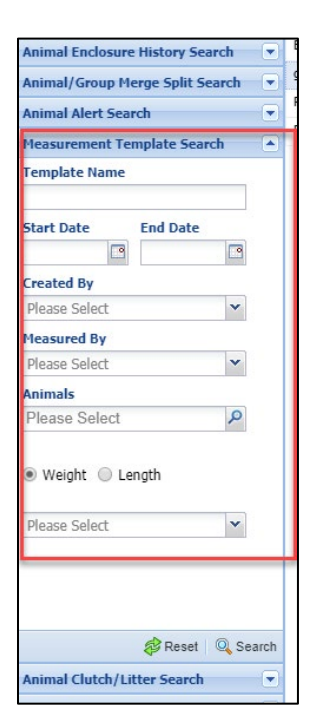

You can also search for Templates from the Search box in the Animals module. This provides more filters than the search within the Manage Templates screens but the results are not hyperlink to use the Template. You can, however, edit a Template from this search.

## Revised 29 October 2021

It is the mission of Species360 to facilitate international collaboration in the collection and sharing of information on animals and their environments for zoos, aquariums and related organizations.